## メールの転送設定

## 概要

このマニュアルは、Gmail で受信したメールを、転送する設定について説明します。

## メール転送の設定方法

- 1. Gmail にログインします。
- 右上のアイコンから「歯車のアイコン(設定)」をクリックします。
   表示された画面の「すべての設定を表示」をクリックしてください。

| 6                                 |          |    |
|-----------------------------------|----------|----|
| クイック設定                            | ×        | 31 |
| すべての設定を表                          | 床        | •  |
| Gmail のアプリ                        |          | 0  |
| Chat 占 Meet                       |          |    |
| カスタマイズ                            |          | •  |
| 表示間隔                              |          |    |
| ◎ デフォルト                           |          | +  |
| ○ 標準                              | 0        |    |
|                                   |          |    |
| 0 *                               |          |    |
| テーマ                               | すべて表示    |    |
| a Milani<br>a ar-<br>Gi g anna () |          |    |
| 受信トレイの種類                          |          |    |
| デフォルト                             |          |    |
| * カスタマイズ                          |          |    |
| ○ 重要なメールを先頭                       | <u>Σ</u> |    |
|                                   |          |    |
| ○ 未読メールを先頭                        |          |    |
| フター付きメールを                         | - +      |    |
| O 先頭                              |          |    |
| 優先トレイ                             |          |    |
| · · · · · · ·                     |          | 1  |

3. [メール転送と POP/IMAP] タブをクリックします。

設定

| R.28:                                                              | Gmail の表示言語: 日本語 ✓ 他の Google サービスの言語設定を変更<br>すべての言語オプションを表示                                                                                                    |
|--------------------------------------------------------------------|----------------------------------------------------------------------------------------------------|
| 取活番号:                                                              | デフォルトの国コード: 日本 💌                                                                                                    |
| 表示件数:                                                              | 1ページに 50 ▼ 件のスレッドを表示                                                                                                    |
| ざ信取り消し:                                                            | 取り消せる時間: 「5 - > 砂                                                                                                    |
| 医信時のデフォルトの動作:<br>洋細を表示                                             | <ul> <li>○ 遊信</li> <li>○ 全目に返信</li> </ul>                                                                                                    |
| カーソルでの操作:                                                          | カーソルでの操作を有効にする。カーソルでアーカイブ、削除、既読にする、スヌーズの操作をすばやく行えるようになります。     ハーソルでの操作を無効にする     カーソルでの操作を無効にする     カーソルでの操作を無効にする     カーソルでの操作を無効にする     カーソルでの操作を無効にする     カーソルでの操作を無効にする     カーソルでの操作を無効にする     カーソルでの操作を無効にする     カーソルでの操作を無効にする     カーソルでの操作を無効にする     カーソルでの操作を無効にする     カーソルでの操作を無効にする     カーソルでの操作を無効にする     カーソルでの     カーソルでの     カーソルでの     カーソルでの     カーソルでの     カーソルでの     カーソルでの     カーソルでの     カーソルでの     カーソルでの     カーソルでの     カーソルでの     カーソルでの     カーソルでの     カーソルでの     カーソルでの     カーソルでの     カー     カーソルでの     カー     カー |
| <b>54(8)アーカイブ</b><br>洋橋を表示                                         | <ul> <li>○ 波信に [送信&amp;アーカイブ] ホタンを表示する</li> <li>● 近信に [送信&amp;アーカイブ] ホタンを表示しない</li> </ul>                                                                                                    |
| <b>見定の書式スタイル:</b><br>見定の書式にリセットするには、ジールバーの (書式を<br>クリア) ポタンを使用します) | Sans Serif - 〒 <u>A</u> - 文<br>本文のプレビューです。                                                                                                    |
| メッセージ内の画像:                                                         | ● 外部画像を常に表示する。詳細を表示<br>○ 外部画像を表示する前に確認する。このオプションを選択すると、動的メールも無効になります。                                                                                                    |
| <b>始約メール:</b><br>洋繊を表示                                             | 動約メールを有効にする - メールに動的コンテンツがある場合に表示します。<br>デベロッパー向けの設定                                                                                                    |
| 文法:                                                                | ● 文法の訂正案をオンにする<br>○ 文法の訂正案をオフにする                                                                                                    |
| スペルチェック:                                                           | ● スペルの打正案をオンにする<br>○ スペルの打正案をオフにする                                                                                                    |
| 自動修正:                                                              | <ul> <li>自動修正をオンにする</li> <li>         自動修正をオンにする     </li> </ul>                                                                                                    |
| スマート作成:                                                            | ● メッセージの候補表示をオンにする                                                                                                    |

4. 「転送先アドレスを追加」をクリックすると、転送先のメールアドレスの入力画面が表示されるので、転送先のメールアドレスを入力し、[次へ] [続行] [OK] をクリックしてください。

| <b>転送:</b><br>詳細を表示                                     | 転送先アドレスを追                                                                                                    | ■加工                                                                                | ます <b>。</b>    |   |  |  |  |
|---------------------------------------------------------|----------------------------------------------------------------------------------------------------|------------------------------------------------------------------------------------|----------------|---|--|--|--|
| POP ダウンロード:<br>詳細を表示                                    | 1. ステータス: 2012/<br>〇 すべてのメールで<br>〇 今後受信するメー<br>〇 POP を無効にす。                                                                               | 04/22 以降に受信したメールに対して POP が有が<br>5 POP を有効にする (ダウンロード済みのメール<br>- ルで POP を有効にする<br>5 | が<br>効<br>を含む) |   |  |  |  |
|                                                         | 2. POP でメールに7<br>3. メール クライ7<br>設定手順                                                                                                    | <sup>7</sup> クセスする場合   Gmail のメールを受信トレイに<br>転送先アドレスを追加                             | 残す             | × |  |  |  |
| IMAP アクセス:<br>(IMAP を使用して他のクライアントから Gmail にアクセ<br>スします) | ステータス: IMAI<br>● IMAP を有効に<br>○ IMAP を無効に                                                                                                 | 転送先のメールアドレスを入力してください:                                                              | ]              |   |  |  |  |
| 詳細を表示                                                   | IMAP のメールを                                                                                                    | -                                                                                  | キャンセル 次へ       |   |  |  |  |
|                                                         | <ul> <li>最後に表示された IMAP フォルダからメールを削除/消去するようマークを付けた場合:</li> <li>メールをアーカイブする(デフォルト)</li> <li>メッセージをゴミ箱に移動</li> <li>メールを今すぐ完全に削除する</li> </ul> |                                                                                    |                |   |  |  |  |
|                                                         | フォルダサイズの制限<br>● IMAP フォルダのメールの数を制限しない(デフォルト)<br>○ IMAP フォルダ内のメッセージ数をこの件数に制限する 1,000 ▼                                                     |                                                                                    |                |   |  |  |  |
|                                                         | メール クライアント<br>設定手順                                                                                                    | の設定(例: Outlook、Thunderbird、iPhone)                                                 |                |   |  |  |  |

- 5. 転送先のアドレスに確認メールが送信されます。このメールを開き、記載されている確認リン クをクリックします。
- 6. メール転送元の Gmail アカウントで設定ページに戻り、ブラウザの再読み込みを行い、再度、 [メール転送と POP/IMAP]をクリックします。
- [転送] で、[受信メールを次のアドレスに転送] で先ほど登録したメールアドレスを選択し、転送元の Gmail でメールをどのように処理するかを選択します。「Gmail のメールを受信トレイ に残す」の選択を推奨します。最後に[転送を無効にする]から変更してください。

| 設定                      |       |      |          |                                                                             |                                                   |                 |               |               |      |        |     |   |
|-------------------------|-------|------|----------|-----------------------------------------------------------------------------|---------------------------------------------------|-----------------|---------------|---------------|------|--------|-----|---|
| 全般                      | ラベル 受 | 信トレイ | アカウントとイン | ボート                                                                         | フィルタとブロック中のアドレス                                   | メール転送と POP/IMAP | アドオン          | チャットと Meet    | 詳細   | オフライン  | 7-₹ |   |
| <mark>転送</mark> -<br>詳細 | 無効だ   | から変  | 更 →      | <ul> <li>● E</li> <li>● E</li> <li>● E</li> <li>● E</li> <li>● E</li> </ul> | まか無効にする<br>ミメールを<br>モアドレスを追加<br>: フィルタを作成し、特定のメール | だけを転送することもできま   | ▼ に転送し<br>ます。 | して Gmail のメーノ | しを受信 | トレイに残す | ~   | ] |

8. ページの下部にある [変更を保存] をクリックします。